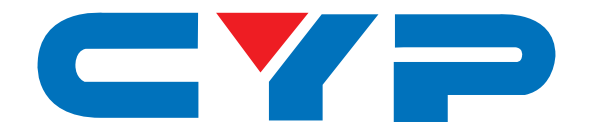

# CP-255I Multi-Format to HDMI Scaler

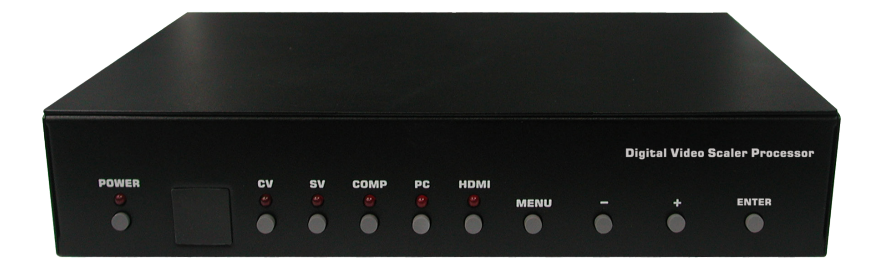

# **Operation Manual**

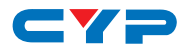

### DISCLAIMERS

The information in this manual has been carefully checked and is believed to be accurate. Cypress Technology assumes no responsibility for any infringements of patents or other rights of third parties which may result from its use.

Cypress Technology assumes no responsibility for any inaccuracies that may be contained in this document. Cypress also makes no commitment to update or to keep current the information contained in this document.

Cypress Technology reserves the right to make improvements to this document and/or product at any time and without notice.

## **COPYRIGHT NOTICE**

No part of this document may be reproduced, transmitted, transcribed, stored in a retrieval system, or any of its part translated into any language or computer file, in any form or by any means electronic, mechanical, magnetic, optical, chemical, manual, or otherwise—without express written permission and consent from Cypress Technology.

© Copyright 2011 by Cypress Technology.

All Rights Reserved.

Version 1.1 August 2011

### TRADEMARK ACKNOWLEDGMENTS

All products or service names mentioned in this document may be trademarks of the companies with which they are associated.

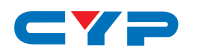

### **SAFETY PRECAUTIONS**

Please read all instructions before attempting to unpack, install or operate this equipment and before connecting the power supply.

Please keep the following in mind as you unpack and install this equipment:

- Always follow basic safety precautions to reduce the risk of fire, electrical shock and injury to persons.
- To prevent fire or shock hazard, do not expose the unit to rain, moisture or install this product near water.
- Never spill liquid of any kind on or into this product.
- Never push an object of any kind into this product through any openings or empty slots in the unit, as you may damage parts inside the unit.
- Do not attach the power supply cabling to building surfaces.
- Use only the supplied power supply unit (PSU). Do not use the PSU if it is damaged.
- Do not allow anything to rest on the power cabling or allow any weight to be placed upon it or any person walk on it.
- To protect the unit from overheating, do not block any vents or openings in the unit housing that provide ventilation and allow for sufficient space for air to circulate around the unit.

### **REVISION HISTORY**

| VERSION NO. | DATE (DD/MM/YY) | SUMMARY OF CHANGE             |
|-------------|-----------------|-------------------------------|
| VS1         | 25/11/11        | First release                 |
| VR2         | 03/07/13        | Input 1080i resolution @60/50 |
| VR3         | 18/10/13        | RS-232 Port                   |

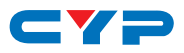

# CONTENTS

| 1. Introduction                     | 1  |
|-------------------------------------|----|
| 2. Applications                     | 1  |
| 3. Package Contents                 | 1  |
| 4. System Requirements              | 1  |
| 5. Features                         | 2  |
| 6. Operation Controls and Functions | 3  |
| 6.1 Front Panel                     | 3  |
| 6.2 Rear Panel                      | 4  |
| 6.3 Remote Control                  | 5  |
| 6.4 OSD Menu                        | 6  |
| 6.5 RS-232 Pin Assignment           | 7  |
| 6.6 RS-232 Setting Commands         | 8  |
| 6.7 RS-232 Status Commands          | 12 |
| 6.8 Resolution Supports             | 14 |
| 8. Specifications                   | 16 |
| 9. Acronyms                         | 17 |

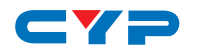

# **1. INTRODUCTION**

The Multi-Format to HDMI Scaler is designed to upscale digital/analog video signals from Composite, S-Video, PC, Component (HD) and HDMI input sources, to digital HDMI output of a wide range of HDTV and PC resolutions including 1080p and WUXGA (1920 x 1200).

As well as upscaling video, the scaler box also converts digital/analog audio signals to digital format, which can then be output either through HDMI combined with the video signal or separately via the discrete Coaxial S/PDIF output.

The Scaler has a comprehensive on-screen display (OSD) menu that allows the user to select a variety of output resolutions and adjust them for the best picture quality.

# 2. APPLICATIONS

• Upscale the video from standard definition sources or a PC/Laptop to a HDMI equipped display.

# **3. PACKAGE CONTENTS**

- Multi-Format to HDMI Scaler
- Remote Control
- 1×D-Sub 15-pin Cable
- 1×Composite Video Cable (3 RCA)
- 5V/3 A DC Power Supply Adaptor
- Operation Manual

### **4. SYSTEM REQUIREMENTS**

- INPUT: Composite, Component, S-Video or HDMI, or PC VGA video/ audio source.
- OUTPUT: HDMI equipped TV or monitor, optional Coaxial (S/PDIF) equipped receiver/amplifier.

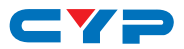

# **5. FEATURES**

- HDMI, HDCP 1.1 and DVI 1.0 compliant
- Scales any PC (VGA~WUXGA) or HD (480i~1080p) resolutions to from another PC/HD resolutions
- Automatically detects the correct settings of the connected display and outputs the corresponding resolution and refresh rate, when the NATIVE output is selected
- Supports 50/60 Hz frame rate conversion
- Supports 3D motion video adaptive, 3D de-interlacing, and 3:2 / 2:2 pull-down detection and recovery
- Provides output picture adjustment on contrast, brightness, hue, saturation, sharpness, RGB (color tone) level, and aspect ratio size
- Supports high resolution input/output: PC: VGA, SVGA, XGA, SXGA, UXGA, WXGA, WSXGA, and WUXGA HDTV: 480i, 576i, 480p, 576p, 720p, 1080i and 1080p
- Supports digital and analog audio input and digital output

# 6. OPERATION CONTROLS AND FUNCTIONS

### 6.1 Front Panel

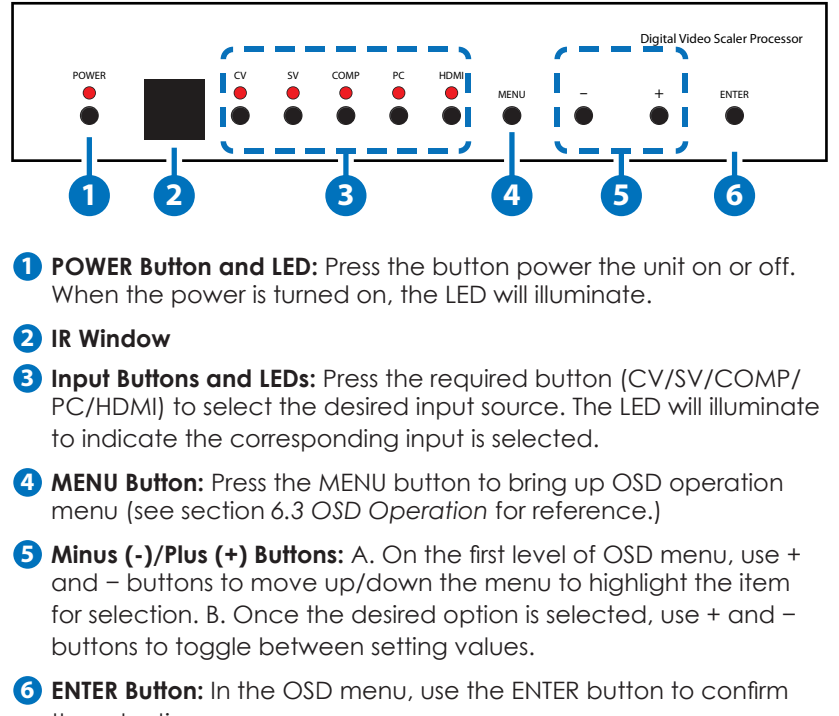

the selection.

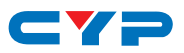

#### 6.2 Rear Panel

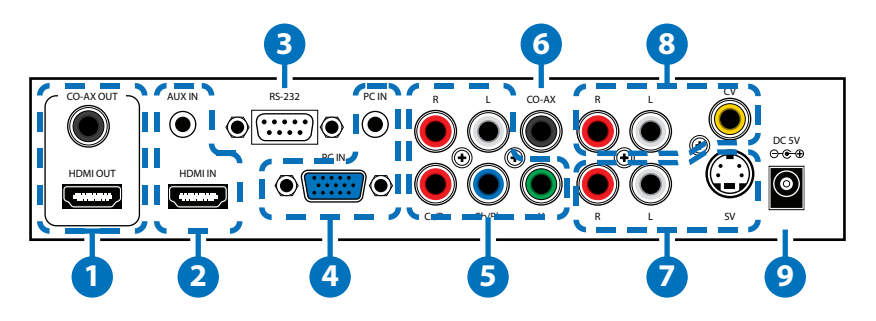

- HDMI OUT and COAX OUT: Connect the HDMI OUT port to an HDMI display such as HDTV or monitor. Connect the COAXIAL OUT port (TOSLINK) to an amplifier for separate digital audio output.
- 2 HDMI IN and AUX IN: Connect the HDMI IN port to an HDMI source device such as a DVD player or set-top box or connect to a DVI source equipment such as a PC with an HDMI to DVI cable. Use the AUX IN port to input the audio signal when the video signal input through the HDMI IN port is an DVI source.
- 3 **RS-232:** Connect to a PC/Laptop or RS-232 control system to use RS-232 commands to control the device.
- 4 PC IN and Audio IN: Connect the D-sub 15-pin port to a PC for video signal conversion. Connect the 3.5mm phone jack port to the PC for audio signal conversion.
- S YCbCr/YPbPr IN and L/R IN: Connect the YCbCr/YPbPr input ports (3 RCA) to source equipment such as a DVD player or set-top box for video signal conversion. Connect the L/R audio input ports to source equipment for audio signal conversion.
- 6 COAX IN: The COAXIAL port provides the digital audio input support, and can be assigned to any of the video inputs. Once connected, it can be assigned in the OSD Menu under Audio Source Selection by selecting between Coaxial (S/PDIF) or other audio source (see section '6.4 OSD Menu' for reference).
- S-Video IN and L/R IN: Connect the S-Video input port to source equipment such as a DVD player or set-top box for vido signal conversion. Connect the L/R audio input ports to source equipment for audio signal conversion.

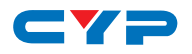

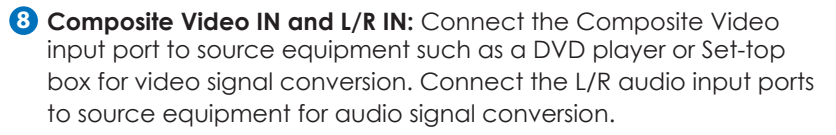

DC 5V: Plug the 5V DC power supply into the unit and connect the adaptor to AC wall outlet.

### 6.3 Remote Control

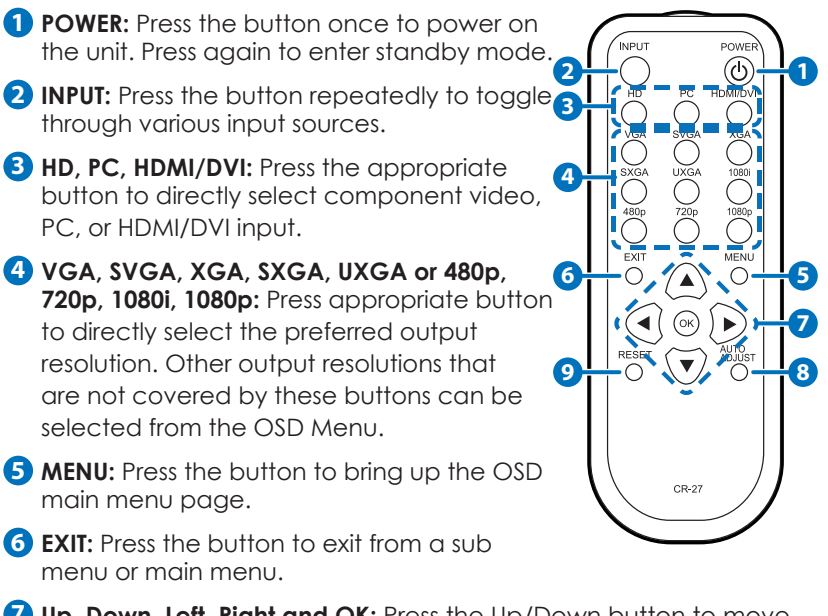

- Up, Down, Left, Right and OK: Press the Up/Down button to move the highlight bar to your desired parameter during the OSD operation. Press the Left/Right button to increase/decrease the value of a selected parameter.Press the OK (ENTER) button to confirm your selection.
- 8 AUTO ADJUST: Press the button to optimize the positioning of the picture (picture centering) on the screen.
- PRESET: Press the button to reset the unit's firmware setting to the factory default value.

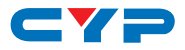

### 6.4 OSD Menu

| MAIN MENU | SUBMENU      | ADJUSTMNET                                                                                                    |
|-----------|--------------|----------------------------------------------------------------------------------------------------|
| VIDEO     | PICTURE MODE | USER, STANDARD, VIVID, MOVIE                                                                                                    |
|           | CONTRAST     | 0~100 (50)                                                                                                    |
|           | BRIGHTNESS   | 0~100 (45)                                                                                                    |
|           | HUE          | 0~100 (50)                                                                                                    |
|           | SATURATION   | 0~100 (60)                                                                                                    |
|           | SHARPNESS    | 0~100 (32)                                                                                                    |
|           | SCALE        | OVERSCAN, UNDERSCAN,                                                                                                    |
|           |              | LETTERBOX, PANSCAN, FULL                                                                                                    |
|           | NR           | LOW, MIDDLE, HIGH, OFF                                                                                                    |
|           | EXIT         | -                                                                                                    |
| COLOR     | COLOR TONE   | USER, NORMAL, WARM, COOL                                                                                                    |
|           | RED          | 0~100 (47)                                                                                                    |
|           | GREEN        | 0~100 (47)                                                                                                    |
|           | BLUE         | 0~100 (47)                                                                                                    |
|           | EXIT         | -                                                                                                    |
| OUTPUT    | -            | NATIVE, VGA, SVGA, XGA, SXGA,<br>UXGA, 480I, 480P, 720P@60 HZ,<br>1080I@30 HZ, 1080P@60 HZ, 576I,<br>576P, 720P@50 HZ, 1080I@25 HZ,<br>1080P@50HZ, WXGA, WSXGA,<br>WUXGA |
| OSD       | HPOSITION    | 0~100 (50)                                                                                                    |
|           | VPOSITION    | 0~100 (50)                                                                                                    |
|           | TIMER (SEC)  | 0~100 (10)                                                                                                    |
|           | TRANSP       | 0~8 (5)                                                                                                    |
|           | EXIT         | -                                                                                                    |

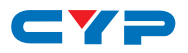

| MAIN MENU   | SUBMENU | ADJUSTMNET                 |
|-------------|---------|----------------------------|
| AUDIO       | SOURCE  | HDMI, L/R, COAXIAL         |
|             | DELAY   | OFF, 40ms, 110ms, 150ms    |
|             | SOUND   | ON, MUTE                   |
|             | EXIT    | -                          |
| INFORMATION | -       | SOURCE (Input interface)   |
|             |         | INPUT (Input resolution)   |
|             |         | OUTPUT (Output resolution) |
|             |         | VERSION (Firmware version) |
| EXIT        | -       | -                          |

Note: Items in brackets are the default values for those settings.

### 6.5 RS-232 Pin Assignment

| HDMI SCALER |            |  |
|-------------|------------|--|
| PIN         | ASSIGNMENT |  |
| 1           | NC         |  |
| 2           | TXD        |  |
| 3           | RXD        |  |
| 4           | NC         |  |
| 5           | GND        |  |
| 6           | NC         |  |
| 7           | NC         |  |
| 8           | NC         |  |
| 9           | NC         |  |

| REMOTE CONTROL |            |  |
|----------------|------------|--|
| PIN            | ASSIGNMENT |  |
| 1              | NC         |  |
| 2              | RXD        |  |
| 3              | TXD        |  |
| 4              | NC         |  |
| 5              | GND        |  |
| 6              | NC         |  |
| 7              | NC         |  |
| 8              | NC         |  |
| 9              | NC         |  |

Baud Rate: 19200 bps Data Bit: 8-bits Parity: None Stop Bit: 1-bit

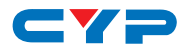

# 6.6 RS-232 Setting Commands

| COMMAND     | RESPONSE      | DESCRIPTION                                                        |
|-------------|---------------|--------------------------------------------------------------------|
| S POWER 0   | POWER OFF     | Power OFF the unit                                                 |
| S POWER 1   | POWER ON      | Power ON the unit                                                  |
| S SOURCE 0  | SOURCE CV     | Set the source to the<br>Composite Video input                     |
| S SOURCE 1  | SOURCE SV     | Set the source to the<br>S-Video input                             |
| S SOURCE 2  | SOURCE COMP   | Set the source<br>Component Video input                            |
| S SOURCE 3  | SOURCE PC     | Set the source to the PC input                                     |
| S SOURCE 4  | SOURCE HDMI   | Set the source to the<br>HDMI input                                |
| S OUTPUT O  | OUTPUT NATIVE | Set the output resolution<br>to the display's Native<br>resolution |
| S OUTPUT 1  | OUTPUT VGA    | Set the output resolution to VGA                                   |
| S OUTPUT 2  | OUTPUT SVGA   | Set the output resolution to SVGA                                  |
| S OUTPUT 3  | OUTPUT XGA    | Set the output resolution to XGA                                   |
| S OUTPUT 4  | OUTPUT SXGA   | Set the output resolution to SXGA                                  |
| S OUTPUT 5  | OUTPUT UXGA   | Set the output resolution to UXGA                                  |
| S OUTPUT 6  | OUTPUT 480I   | Set the output resolution to 480i                                  |
| S OUTPUT 7  | OUTPUT 480P   | Set the output resolution to 480p                                  |
| S OUTPUT 8  | OUTPUT 720P   | Set the output resolution to 720p@60 Hz                            |
| S OUTPUT 9  | OUTPUT 1080I  | Set the output resolution to 1080i@60 Hz                           |
| S OUTPUT 10 | OUTPUT 1080P  | Set the output resolution to 1080p@60 Hz                           |

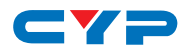

| COMMAND          | RESPONSE                | DESCRIPTION                                  |
|------------------|-------------------------|----------------------------------------------|
| S OUTPUT 11      | OUTPUT 576I             | Set the output resolution to 576i@60 Hz      |
| S OUTPUT 12      | OUTPUT 576P             | Set the output resolution to 576p@60 Hz      |
| S OUTPUT 13      | OUTPUT 720P             | Set the output resolution to 720p@50 Hz      |
| S OUTPUT 14      | OUTPUT 1080I50          | Set the output resolution to 1080i@50 Hz     |
| S OUTPUT 15      | OUTPUT 1080P50          | Set the output resolution to 1080p@50 Hz     |
| S OUTPUT 16      | OUTPUT WXGA             | Set the output resolution to WXGA resolution |
| S OUTPUT 17      | OUTPUT WSXGA            | Set the output resolution to WSXGA           |
| S OUTPUT 18      | OUTPUT WUXGA            | Set the output resolution to WUXGA           |
| S SIZE O         | SIZE FULL               | Set the output size to FULL                  |
| S SIZE 1         | SIZE OVERSCAN           | Set the output size to OVERSCAN              |
| S SIZE 2         | SIZE UNDERSCAN          | Set the output size to UNDERSCAN             |
| S SIZE 3         | SIZE LETTERBOX          | Set the output size to LETTERBOX             |
| S SIZE 4         | SIZE PANSCAN            | Set the output size to PANSCAN               |
| S PICTUREMODE 0  | PICTUREMODE<br>STANDARD | Set the picture mode to STANDARD             |
| S PICTUREMODE 1  | PICTUREMODE MOVIE       | Set the picture mode to MOVIE                |
| S PICTUREMODE 2  | PICTUREMODE VIVID       | Set the picture mode to VIVID                |
| S PICTUREMODE 3  | PICTUREMODE USER        | Set the picture mode to USER                 |
| S CONTRAST 0~100 | CONTRAST 0~100 (50)     | Adjust the CONTRAST value                    |

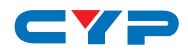

| COMMAND             | RESPONSE              | DESCRIPTION                                                 |
|---------------------|-----------------------|-------------------------------------------------------------|
| S BRIGHTNESS 0~100  | BRIGHTNESS 0~100 (45) | Adjust the BRIGHTNESS value                                 |
| S HUE 0~100         | HUE 0~100 (50)        | Adjust the HUE value                                        |
| S SATURATION 0~100  | SATURATION 0~100 (60) | Adjust the SATURATION value                                 |
| S SHARPNESS 0~100   | SHARPNESS 0~100 (32)  | Adjust the SHARPNESS value                                  |
| S NR O              | NR OFF~HIGH           | Set the noise reduction to OFF                              |
| S NR 1              | NR LOW                | Set the noise reduction to LOW                              |
| S NR 2              | NR MIDDLE             | Set the noise reduction to MIDDLE                           |
| S NR 3              | NR HIGH               | Set the noise reduction to HIGH                             |
| S PCHPOSITION 0~100 | PCHPOSITION 0~100     | Adjust the value for the PC horizontal position setting     |
| S PCVPOSITION 0~100 | PCVPOSITION 0~100     | Adjust the value for<br>the PC vertical position<br>setting |
| S PCCLOCK 0~100     | PCCLOCK 0~100         | Adjust the value for the PC mode clock setting              |
| S PCPHASE 0~63      | PCPHASE 0~63          | Adjust the value for the PC mode phase setting              |
| S COLORTEMP 0       | COLORTEMP NORMAL      | Set the color<br>temperature to<br>NORMAL                   |
| S COLORTEMP 1       | COLORTEMP WARM        | Set the color<br>temperature to WARM                        |
| S COLORTEMP 2       | COLORTEMP COOL        | Set the color<br>temperature to COOL                        |
| S COLORTEMP 3       | COLORTEMP USER        | Set the color<br>temperature to USER                        |
| S RED 0~100         | RED 0~100 (47)        | Adjust the value for the RED color setting                  |
| S GREEN 0~100       | GREEN 0~100 (47)      | Adjust the value for the GREEN color setting                |

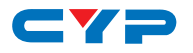

| COMMAND                | RESPONSE                   | DESCRIPTION                                                           |
|------------------------|----------------------------|-----------------------------------------------------------------------|
| S BLUE 0~100           | BLUE 0~100 (47)            | Adjust the value for the BLUE color setting                           |
| S OSDHPOSITION 0~100   | OSDHPOSITION 0~100<br>(50) | Set the value to adjust<br>the horizontal position of<br>the OSD menu |
| S OSDVPOSITION 0~100   | OSDVPOSITION 0~100<br>(50) | Set the value to adjust<br>the vertical position of<br>the OSD menu   |
| S OSDTIMEOUT 0~100     | OSDTIMEOUT 0~100 (10)      | Set the value for the<br>OSD menu timeout                             |
| S OSDBACKGROUND<br>0~8 | OSDBACKGROUND 0~8<br>(5)   | Set the value for the<br>OSD menu background                          |
| S AUDIOMUTE 0          | AUDIOMUTE OFF              | Set the audio mute to<br>OFF                                          |
| S AUDIOMUTE 1          | AUDIOMUTE ON               | Set the audio mute to<br>ON                                           |
| S AUDIODELAY 0         | AUDIODELAY OFF             | Set the AUDIO DELAY to OFF                                            |
| S AUDIODELAY 1         | AUDIODELAY 40MS            | Set the AUDIO DELAY to 40ms                                           |
| S AUDIODELAY 2         | AUDIODELAY 110MS           | Set the AUDIO DELAY to 110ms                                          |
| S AUDIODELAY 3         | AUDIODELAY 150MS           | Set the AUDIO DELAY to 150ms                                          |
| S RESET 1              | RESET ON                   | System Reset                                                          |

Note: Items in brackets are the default values for those settings.

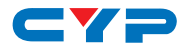

### 6.7 RS-232 Status Commands

| COMMAND             | RESPONSE                     | DESCRIPTION                                                     |
|---------------------|------------------------------|-----------------------------------------------------------------|
| R POWER             | POWER ON/OFF                 | Reports the current POWER status                                |
| R SOURCE            | SOURCE CV~HDMI               | Report the current SOURCE                                       |
| R OUTPUT            | OUTPUT<br>NATIVE~WUXGA       | Reports the current OUTPUT resolution                           |
| R SIZE              | SIZE FULL~PANSCAN            | Reports the current SIZE mode                                   |
| R PICTUREMODE       | PICTUREMODE<br>STANDARD~USER | Reports the picture mode                                        |
| R CONTRAST          | CONTRAST 0~100               | Reports the value (1~100) of the CONTRAST setting               |
| R BRIGHTNESS        | BRIGHTNESS 0~100             | Reports the value (1~100) of the BRIGHTNESS setting             |
| R HUE               | HUE 0~100                    | Reports the value (1~100) of the HUE setting                    |
| <b>R SATURATION</b> | SATURATION 0~100             | Reports the value (1~100) of the SATURATION setting             |
| R SHARPNESS         | SHARPNESS 0~100              | Reports the value (1~100) of the SHARPNESS setting              |
| RNR                 | NR OFF~HIGH                  | Reports the status of the NOISE<br>REDUCTION setting            |
| R PCHPOSITION       | PCHPOSITION 0~100            | Reports the value (1~100) of the PC horizantal position setting |
| R PCVPOSITION       | PCVPOSITION 0~100            | Reports the value (1~100) of the PC vertical position setting   |
| R PCCLOCK           | PCCLOCK 0~100                | Reports the value (1~100) of the PC CLOCK setting               |
| R PCPHASE           | PCPHASE 0~63                 | Reports the value (1~63) of the PC PHASE setting                |
| R COLORTEMP         | COLORTEMP<br>NORMAL~USER     | Reports the current color temperature setting                   |
| R RED               | RED 0~100                    | Reports the value (1~100) of the RED color setting              |
| R GREEN             | GREEN 0~100                  | Reports the value (1~100) of the GREEN color setting            |

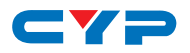

| COMMAND               | RESPONSE                | DESCRIPTION                                                                 |
|-----------------------|-------------------------|-----------------------------------------------------------------------------|
| R BLUE                | BLUE 0~100              | Reports the value (1~100) of the RED color setting                          |
| <b>R</b> OSDHPOSITION | OSDHPOSITION<br>0~100   | Reports the value (1~100) of the<br>OSD MENU horizontal position<br>setting |
| <b>R</b> OSDVPOSITION | OSDVPOSITION<br>0~100   | Reports the value (1~100) of the<br>OSD MENU horizontal position<br>setting |
| R OSDTIMEOUT          | OSDTIMEOUT 0~100        | Reports the value (1~100) of the OSD MENU TIMEOUT setting                   |
| R<br>OSDBACKGROUND    | OSDBACKGROUND<br>0~8    | Reports the value (1~8) of the<br>OSD MENU BACKGROUND<br>setting            |
| R AUDIOMUTE           | AUDIOMUTE<br>OFF~ON     | Reports the current AUDIOMUTE status                                        |
| R AUDIODELAY          | AUDIODELAY<br>OFF~150ms | Reports the current AUDIO DELAY status                                      |

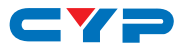

# 6.8 Resolution Supports

| INPUT                  | Component Video | VGA | HDMI/DVI | OUTPUT                 | HDMI/DVI |
|------------------------|-----------------|-----|----------|------------------------|----------|
| 480i/576i              | •               | -   | *        | 480i/576i              | *        |
| 480p/576p              | •               | ٠   | ٠        | 480p/576p              | •        |
| 720p@50/60 Hz          | •               | ٠   | •        | 720p@50/60 Hz          | •        |
| 1080i@50/60 Hz         | ٠               | -   | ٠        | 1080i@25/30 Hz         | •        |
| 1080p@50/60 Hz         | •               | •   | ٠        | 1080p@50/60 Hz         | •        |
| VGA@60/72/75/85 Hz     | -               | •   | •        | VGA@60/72/75/85 Hz     | •        |
| SVGA@56/60/72/75/85 Hz | -               | •   | ٠        | SVGA@56/60/72/75/85 Hz | •        |
| XGA@60/70/75/85 Hz     | -               | •   | ٠        | XGA@60/70/75/85 Hz     | •        |
| SXGA@60/72/75/85 Hz    | -               | •   | ٠        | SXGA@60/72/75//85 Hz   | •        |
| UXGA@60 Hz             | -               | •   | ٠        | UXGA@60 Hz             | •        |
| WXGA@60 Hz             |                 |     |          | WXGA@60 Hz             |          |
| (1280×800)             | -               | •   | •        | (1280×800)             | •        |
| WSXGA@60 Hz            |                 |     |          | WSXGA@60 Hz            |          |
| (1650×1050)            | -               | •   | •        | (1650×1050)            | •        |
| WXGA@60 Hz             |                 |     |          | WXGA@60 Hz             |          |
| (1920×1200)            | -               | •   | •        | (1920×1200)            | •        |

\*480i@30×2/576i@30×2

\*480i@30×2/576i@30×2

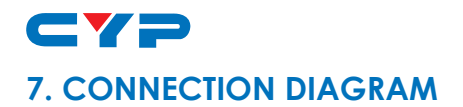

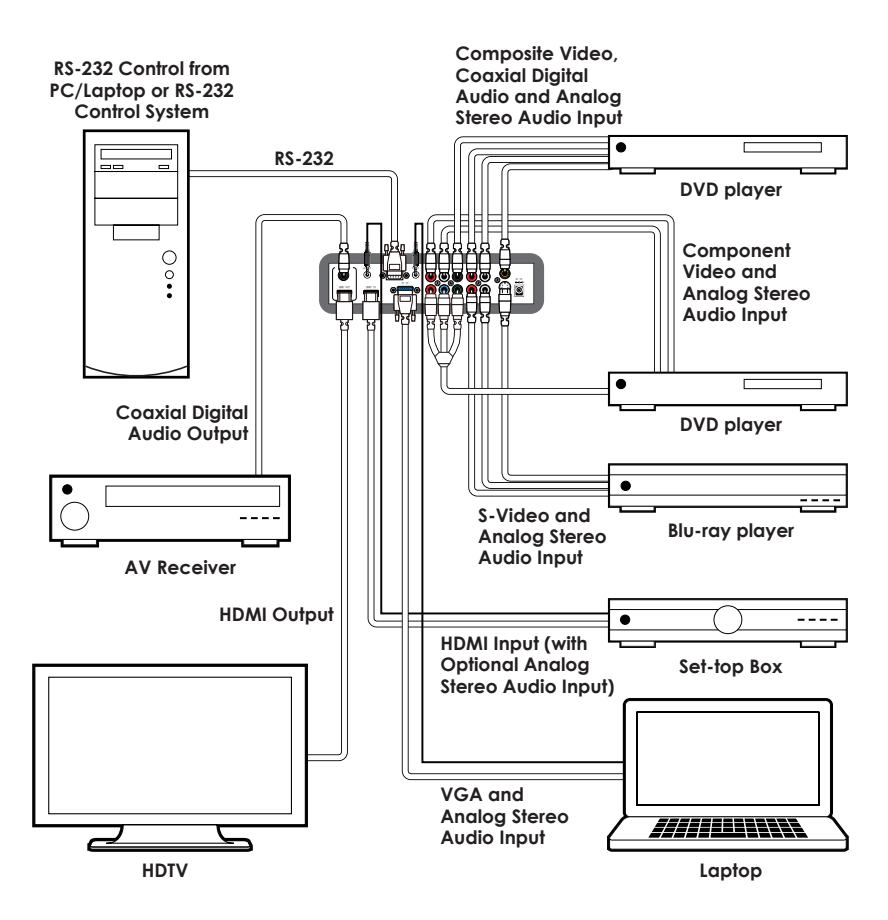

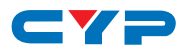

# 8. SPECIFICATIONS

| Video Bandwidth          | 1.65 Gbps (Single-link)                 |
|--------------------------|-----------------------------------------|
| Input Ports              | 1×HDMI, 1×VGA (D-sub 15-pin),           |
|                          | 1×Component Video(3 RCA),               |
|                          | 1×Composite Video, 1×S-Video, 1×Coaxial |
|                          | (TSOLINK), 2×3.5mm Phone Jack, 3×L/R (2 |
|                          | RCA), 1×RS-232 (Control)                |
| Output Ports             | 1×HDMI, 1×Coaxial (TSOLINK)             |
| Power Supply             | 5 V/3 A DC (US/EU Standards, CE/FCC/UL  |
|                          | Certified)                              |
| Dimensions               | 215 mm (W)×154 mm (D)×47 mm (H)         |
| Weight                   | 1,000 g                                 |
| Chassis Material         | Plastic                                 |
| Color                    | Black                                   |
| Operating Temperature    | 0 °C ~ 40 °C / 32 °F ~ 104 °F           |
| Storage Temperature      | −20 °C ~ 60 °C / −4 °F ~ 140 °F         |
| <b>Relative Humidity</b> | 20 ~ 90% RH (non-condensing)            |

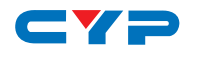

# 9. ACRONYMS

| ACRONYM | COMPLETE TERM                        |
|---------|--------------------------------------|
| COMP    | Component Video                      |
| CV      | Composite Video                      |
| DVI     | Digital Visual Interface             |
| HDMI    | High-Definition Multimedia Interface |
| IR      | Infrared                             |
| NR      | Noise Reduction                      |
| NTSC    | National Television System Committee |
| OSD     | On-screen Display (Menu)             |
| PAL     | Phase Alternating Line               |
| SV      | S-Video                              |
| TOSLINK | Toshiba Link                         |
| UXGA    | Ultra Extended Graphics Array        |
| VGA     | Video Graphics Array                 |
| XGA     | Video Graphics Array                 |
| WUXGA   | Wide Ultra Extended Graphics Array   |

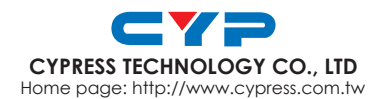